## Updating Church Information in Masstimes.org

The easiest way to update church information and worship times for a church listed in Masstimes.org is to click on the "UPDATE THIS PARISH'S DATA" link located in the church listing: 🛞 MassTimes - Ann Arbor, MI 4 🗙 🛛 🐝 The Wall Street Journal & Bre 🗙 🗲 🔿 🖸 🏠 🗈 masstimes.org/map?lat=42.329595699999998.lng=-83.709286099999998.SearchQueryTerm=Ann%20Arbor,%20MI%2048105,%20USA 🞇 MSU 397429 🖳 DETCU 👔 MCCU 🗋 UPD 🎲 MassTimes 🛷 MT DEV 闷 O365 🗋 Authorize.NET retail 🗋 Authorize.Net reseller 🗋 MI Retailers 🗋 Living Bulwark. <u>G</u> Campaign Management. 🕎 WSJ masstimes.org Ŵ f Sunday Monday Tuesday Wednesday Thursday Friday Saturday Thanks foll u 48105 All Mass Confession Holy Days Devotions Adoration Map Satellite 1. Christ the King - 1.82 miles - Ann Arbor, Michigan - Parish Website ÷ Mass Times masstime Sunday: 8:45 AM, 11:30 AM ASS TIMES F Monday: 6:45 AM Please help us contin Tuesday: 12:00 PM Wednesday: 6:45 AM Click here to Thursday: 6:45 AM God b Friday: 5:30 PM Saturday: 9:00 AM (Call 734-665-5040 option 2 for occasional exceptions.), 4:30 PM Adoration: Ann Arbo Charter Township : , 12:00 AM (Perpetual, except during Triduum & bad driving ۲ weather. Call 734-665-5040 option 4 for updates.) Confession: Sunday: 8:15 AM to 8:40 AM, 11:00 AM to 11:25 AM Friday: 5:00 PM to 5:25 PM Saturday: 9:45 AM to 10:15 AM (Or until all confessions have been HERE FOR A FREE CO heard), 4:00 PM to 4:25 PM Devotions: Weekdays: 12:00 AM to 12:00 AM (Rosary, 1st Sat: after 9 a.m. M Holy Days: ecause Weekdays: 12:00 PM (Call 734-665-5040 option 2 for oc Your Fait Leslie Park Golf Course exceptions), 7:30 PM (Call 734-665-5040 option iccasional Matters! exceptions.) University of Michigan -North Campus Update This Parish's Data Rite: Roman-Latin, Language: English (734) 665-5040 4000 Ave Maria Drive Articles. Ann Arbor, Michigan 48105 Book Take U.S. 23 to Exit 41, Plymouth Rd. Go east on Plymouth about 1 reviews. Read in mile to Earhart Rd. Left on Earhart to Ave Maria Drive. Left on Ave for free. Maria to the Church. Arbor Anr 2. Old St. Patrick - 2.89 miles - Ann Arbor, Michigan - Parish University of Michiga Website Humanu Issues in Family, Culture & Scie Huron Hills Golf Course Mass Times Google Sunday: 8:00 AM, 10:30 AM, 12:30 PM (Langua<sub>&</sub> † <sup>top</sup> † , Extraordinary Map data @2015 Google Terms of Use Report a map erro

When you click on this link your browser will open a new tab which will allow you to make changes after requesting your email address. Don't worry, we won't be sending you any junk email. We just like to keep track of who is making the changes.

| Public Update Church                                   |      |
|--------------------------------------------------------|------|
|                                                        |      |
| * - indicates a required field                         | Next |
| Email                                                  | *    |
| You must specify your email address before continuing. |      |
| Updated By Email                                       |      |
| * - indicates a required field                         | Next |
|                                                        |      |
|                                                        |      |

Please enter your email address then click "Next" (you may have to click "Next" twice). You'll see this:

| * - indicates a requir | ed field    |                      |          |          |         | Save Update Cod |
|------------------------|-------------|----------------------|----------|----------|---------|-----------------|
| Church                 |             |                      |          |          |         |                 |
| Name*                  |             | Saint Angela Merici  |          |          |         |                 |
| Wheel Chair Access     | 5           | Yes 💌                | _        |          |         |                 |
| Diocese Name           |             | Cleveland 🥥          |          |          |         |                 |
| Church Type Name       |             | Parish 🥥             |          |          |         |                 |
| Language Name          |             | English 🥥            |          |          |         |                 |
| Pastors Name           |             |                      |          |          |         |                 |
| Directions             |             |                      |          |          |         |                 |
| Comments               |             |                      |          |          |         |                 |
| Managed By<br>Church#  |             |                      |          |          |         |                 |
| Last Update            |             | 6/27/2013            |          |          |         |                 |
| Public Yes No          |             | Yes 💌                |          |          |         |                 |
| Url                    |             | www.sampar           | ish.org  |          |         |                 |
| Rite Type Name         |             | Roman-Latin 🥢        |          |          |         |                 |
| Phone Number           |             | (440) 333-2133       |          |          |         |                 |
| Email                  |             | pastor@samparish.org |          |          |         |                 |
| Military Time*         |             | Yes 💌                |          |          |         |                 |
| Church Fax Number      | r           | (440) 333-80         | 61       |          |         |                 |
| Church Address         |             |                      |          |          |         |                 |
| Street Address         |             | 20970 Lorain Rd.     |          |          |         |                 |
| City                   |             | Fairview Parl        | k@       |          |         |                 |
| Province               |             | Ohio 🖉               |          |          |         |                 |
| Postal Code            |             | 44126                |          |          |         |                 |
| County                 |             |                      |          |          |         |                 |
| Country/Territory *    |             | United State         | s        |          | •       |                 |
| Latitude Longitude     | 2           |                      |          |          |         |                 |
| Latitude<br>Longitude  |             | 41.44709238          | 30416    |          |         |                 |
|                        |             | -81.8515677          | 301636   |          |         |                 |
| Lat Long Source        |             | N/A                  |          |          |         |                 |
| * - indicates a requir | ed field    |                      |          |          |         | Save Update Co  |
| 📑 New Worship Ti       | mes         |                      |          |          |         |                 |
| Service Type           | Day Of Week | Time Start           | Time End | Language | Comment |                 |
| Confessions            | Saturday    | 15:00                | 16:00    |          |         |                 |
|                        |             |                      |          |          |         |                 |

The "Public Update Church" page has general church information as well as worship times. We'll review the *general church information* first:

- For most churches in the United States this information is likely to already be correct but if you are aware of any changes please make them.
- Don't feel that you need to enter information for every field. In fact, there are a couple fields that you should just ignore: "Managed by Church#", "County".
- The TOP SIX (i.e., most important) fields are Name, Diocese, Language, URL, Email, Church Address.

Masstimes.org relies on the accuracy of the Latitude and Longitude information to properly place a pin on the map as well as to properly include this church within the search results. It is VERY important to do the following each time you make changes to a church on this page:

- 1. Review the Church Address to make sure it has everything (Street Address, City, State/Province, Postal Code).
- 2. Click on "Update Coordinates" to derive the Latitude/Longitude values.
- 3. Click in either the Latitude or Longitude fields to pop open a map on which you should be able to see the church:

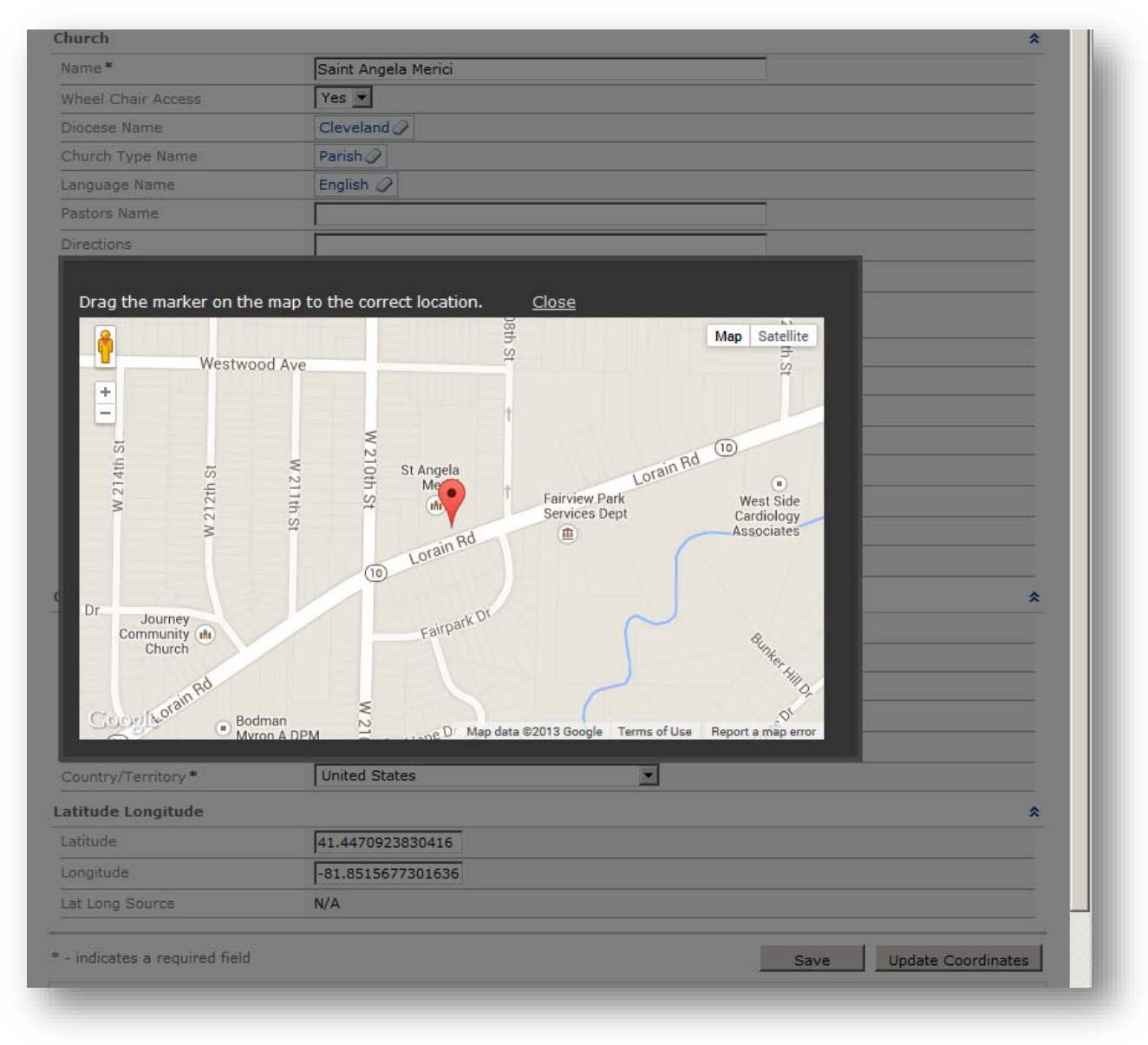

Sometimes the map will have the name of the church for you, sometimes it won't. Obviously it is easier to locate the pin atop the church if the name is already on the map. Otherwise you may have to zoom in or out, switch to satellite mode, or do more research to find it. Once you find it just move the pin to the right spot.

## Worship Times:

Most of your time will likely go to maintaining the W*orship Times*. These are all listed at the bottom of the Public Update Church page:

| Latitude               |             | 41.44709238 | 30416    |          |                         |                  |                    |  |
|------------------------|-------------|-------------|----------|----------|-------------------------|------------------|--------------------|--|
| Longitude              |             | -81.8515677 | 301636   |          |                         |                  |                    |  |
| Lat Long Source        |             | N/A         |          |          |                         |                  |                    |  |
|                        |             |             |          |          |                         |                  |                    |  |
| * - indicates a requir | ed field    |             |          |          |                         | Save             | Update Coordinates |  |
| 🖃 New Worship Tir      | mes         |             |          |          |                         |                  |                    |  |
| Service Type           | Day Of Week | Time Start  | Time End | Language | Comment                 |                  |                    |  |
| Confessions            | Saturday    | 15:00       | 16:00    |          |                         |                  |                    |  |
| Devotions              | Weekdays    | 00:00       | 00:00    |          | Our Lady of Perpetual I | Help, Saturday a | fter 8:30AM Mass   |  |
| Holy Days              | Weekdays    | 08:30       |          | English  |                         |                  |                    |  |
| Holy Days              | Weekdays    | 06:30       |          | English  |                         |                  |                    |  |
| Holy Days              | Weekdays    | 12:00       |          | English  |                         |                  |                    |  |
| Vigil for Holy Days    | Weekdays    | 17:30       |          | English  |                         |                  |                    |  |
| Week Days              | Monday      | 08:30       |          | English  |                         |                  |                    |  |
| Week Days              | Tuesday     | 08:30       |          | English  |                         |                  |                    |  |
| Week Days              | Wednesday   | 08:30       |          | English  |                         |                  |                    |  |
| Week Days              | Thursday    | 08:30       |          | English  |                         |                  |                    |  |
| Week Days              | Friday      | 08:30       |          | English  |                         |                  |                    |  |
| Week Days              | Monday      | 06:30       |          | English  |                         |                  |                    |  |
| Week Days              | Tuesday     | 06:30       |          | English  |                         |                  |                    |  |
| Week Days              | Wednesday   | 06:30       |          | English  |                         |                  |                    |  |
| Week Days              | Thursday    | 06:30       |          | English  |                         |                  |                    |  |
| Week Days              | Friday      | 06:30       |          | English  |                         |                  |                    |  |
| Week Days              | Saturday    | 08:30       |          | English  |                         |                  |                    |  |
| Weekend                | Saturday    | 16:30       |          | English  |                         |                  |                    |  |
| Weekend                | Sunday      | 11:30       |          | English  |                         |                  |                    |  |
| Weekend                | Sunday      | 09:30       |          | English  |                         |                  |                    |  |
| Weekend                | Sunday      | 07:30       |          | English  |                         |                  |                    |  |
| Weekend                | Sunday      | 17:30       |          | English  |                         |                  |                    |  |
| Holy Days              | Weekdays    | 19:00       |          | English  |                         |                  |                    |  |

You may change, add or delete Worship Times as needed. Depending on the type of worship event you may be asked for additional information. For example, if a parish has Adoration you'll be asked if it is Perpetual Adoration. We'll start out by showing what it looks like when you make a change to a Sunday Mass:

| Day Of Week    | Sunday 🖉        |  |
|----------------|-----------------|--|
| Time Start     | 7 💌 : 30 💌 AM 💌 |  |
| Language       | English         |  |
| Comment        |                 |  |
| Service Type * | Weekend         |  |

Let's review the items:

- Day of Week Sunday through Saturday, or "Weekdays".
- Time Start this is the Mass time. Note: some service types also have a "Time End".
- Language important! Please don't leave it blank
- Comment anything helpful such as "During summer only" or "Confession by appointment", etc.
- Service Type use "Weekend" for the Sunday obligation Masses, use "Week Days" for other Masses.

If you make changes you may save them by clicking the "OK" button. If you need to delete a Service Type just click on the "Delete" button. "Cancel" returns you to the list of all Service Types.

## **Other Notes:**

- If you are setting up a Service Type of "Holy Days" or "Vigil for Holy Days" it is best to use "Weekdays" as the "Day of Week".
- At this point Masstimes.org can't handle the combination of Service Type = "Week Days" and Day of Week = "Weekdays". This means if you find a church that has daily Mass at 8:00AM you will have to add an entry for each day of the week.
- If you are adding or changing a Service Type of "Confessions" remember to put the "Time End" in, even if you have to guess. Otherwise it defaults to 1:00AM.
- Events such as prayer meetings or rosaries are best categorized as Service Type = "Devotions". Use Service Type of "Adorations" for those events involving Adoration of the Blessed Sacrament. One more note: unfortunately the Service Type of "Devotions" doesn't give you an opportunity to set the "Time End". We'll fix that soon.
- If you need to delete a church because it has closed, or add a new church, please send an email to webmaster@masstimes.org and provide as many details as you can.

## Our Gratitude:

We greatly appreciate your help with this. The Mass Times Trust has a daunting task: we're trying to keep a record of every Catholic Church and every Mass on earth so that your fellow Catholics may be able to find a Mass to attend when they are not able to go to their home parish. To our knowledge, nobody else has as much information as we have been able to collect over the past 25 years. Many hands make light work, and we are grateful for your assistance. If you have any questions or concerns please send an email to <u>webmaster@masstimes.org</u> and we'll help out.

God bless,

Mass Times Trust